# GUIDE PRATIQUE BNC FAST

LTE \$ \$28%

Choisissez une option

**PRÉSENTATION BNC FAST** 

**CONNEXION À L'APPLICATION** 

**MENU D'ACCUEIL** 

**CRÉATION D'UN TICKET D'ENCAISSEMENT** 

LES MODES DE PAIEMENT

LISTE DES PAIEMENTS ENREGISTRÉS

## PRÉSENTATION

**BNC FAST** est l'application mobile locale qui vous offre un nouveau moyen d'encaisser vos paiements sur votre smartphone.

Cette application vous permet de générer un lien de paiement qui peut être transmis par SMS, Mail, ou QR code. L'encaissement peut également se faire directement en scannant via l'appareil photo une CB, par NFC\* (sans contact) ou par une saisie manuelle des informations de la CB sur votre smartphone.

- Délai de mise en place : 72h
- Paiement pour vos clients 100% sécurisé
- Connexion à votre espace sécurisée par une double authentification
- Choix du moyen d'encaissement (sms, email, via le smartphone, Qrcode)
- Récapitulatif des informations avant encaissement / paiement
- Historique des transactions effectuées

Un moyen d'encaissement facile, sans plafond et sécurisé !

TÉLÉCHARGEZ VOTRE APP BNC FAST DÈS MAINTENANT

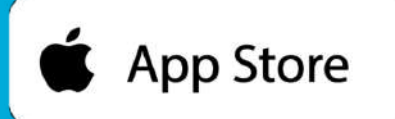

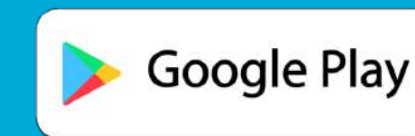

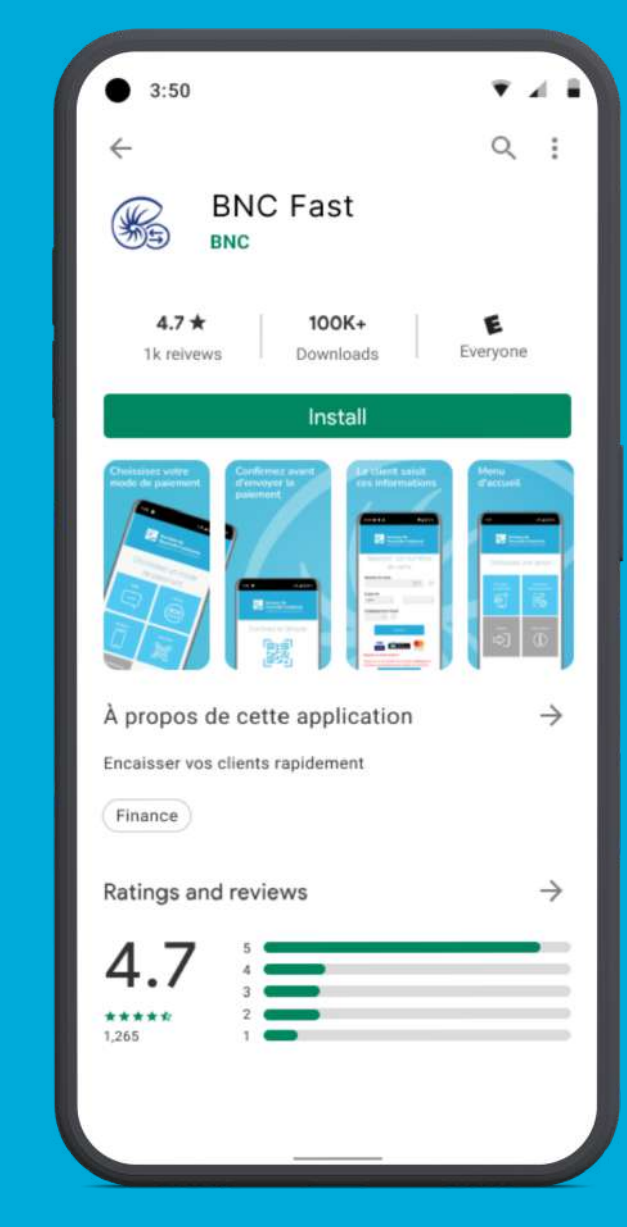

### **ACTIVATION DU PROFIL**

**Saisissez votre identifiant commerçant** qui vous a été communiqué puis **validez** 

2 Saisissez les 4 derniers chiffres de votre n° de téléphone portable

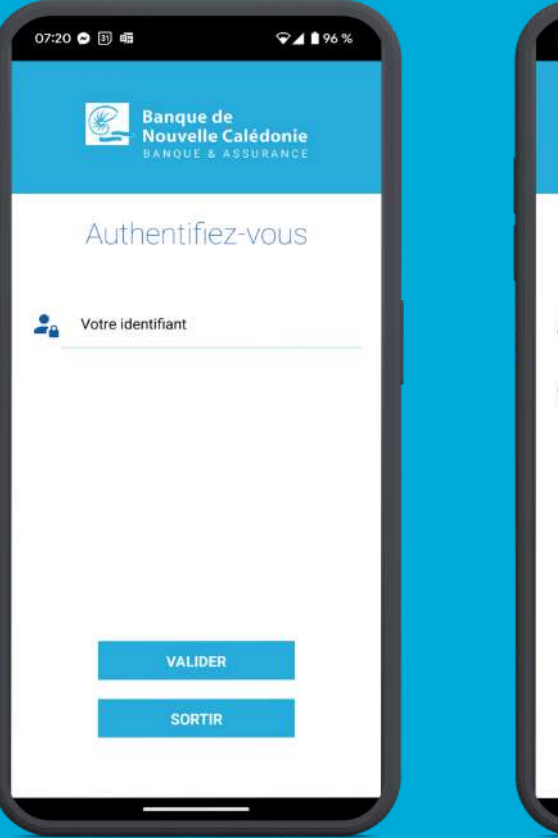

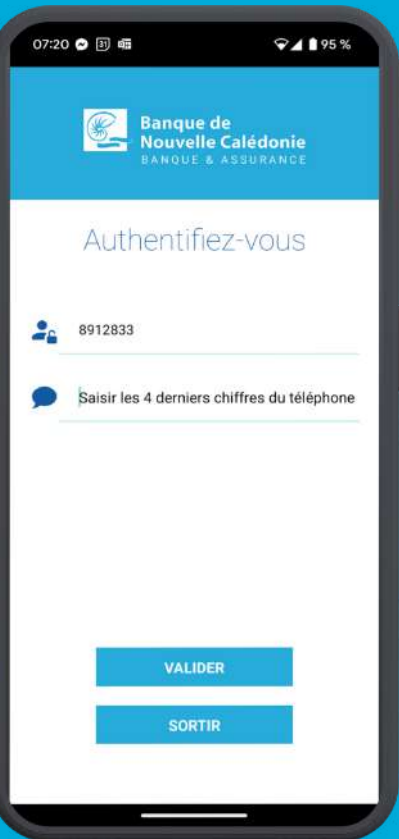

**3** Saisissez ensuite le code d'authentification reçu par SMS

Choisissez votre **mot de passe** puis **validez** 

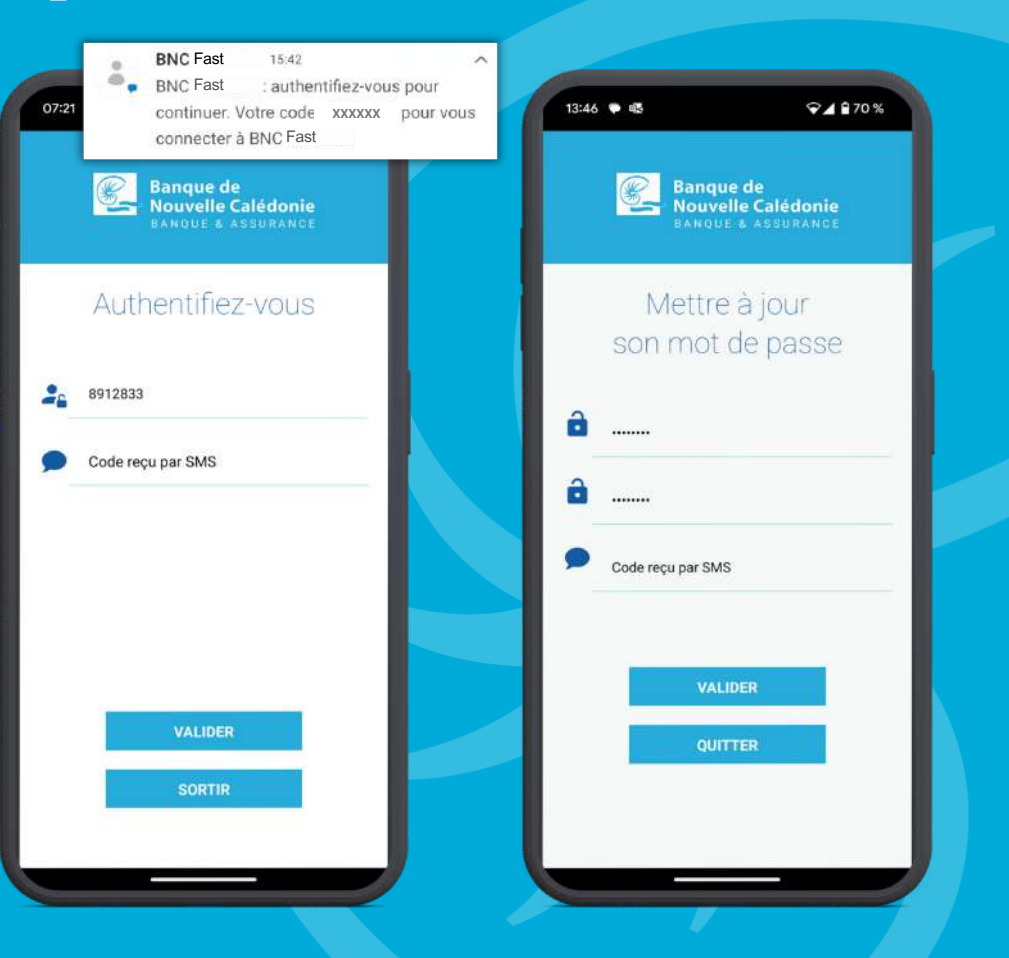

### **CONNEXION AU QUOTIDIEN**

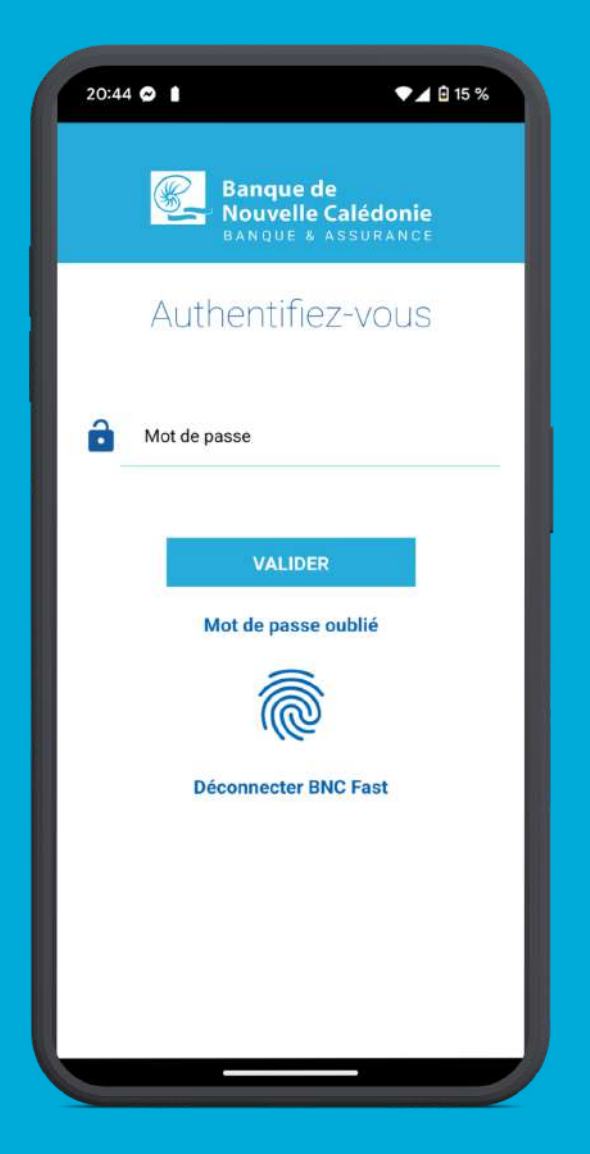

Saisissez votre mot de passe puis validez. Vous pouvez aussi vous identifier avec l'empreinte biométrique

Pour faciliter votre connexion à l'application, vous pouvez paramétrer la connexion par empreinte biométrique.

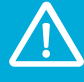

Attention : afin de sécuriser votre connexion, une double authentification vous sera demandée tous les 90 jours. Vous recevrez alors un code d'authentification par SMS à saisir sur votre application.

#### **MOT DE PASSE OUBLIÉ**

3

Cliquez sur Mot de passe oublié au moment de vousidentifier

2 Saisissez votre identifiant commerçant et les 4 derniers chiffres de votre n° de téléphone portable

### Saisissez le code d'authentification reçu par SMS et validez

Choisissez votre **nouveau mot de passe** 

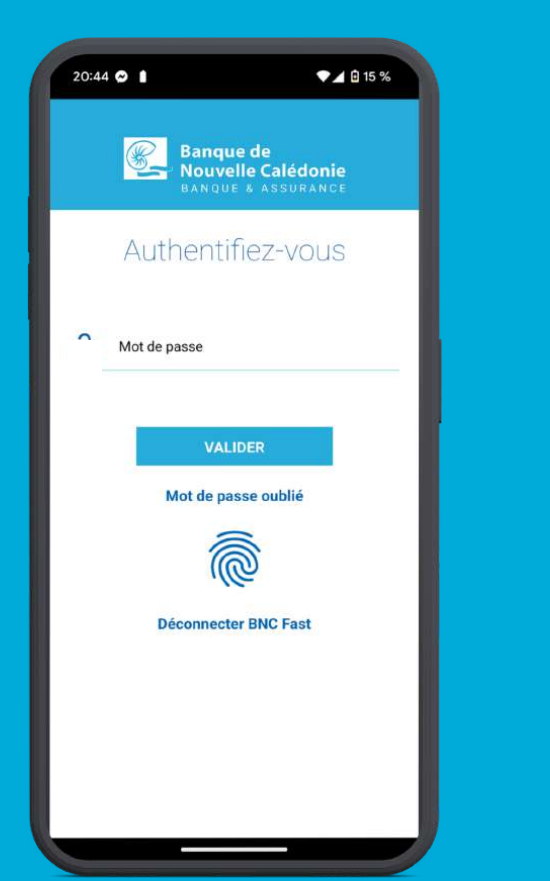

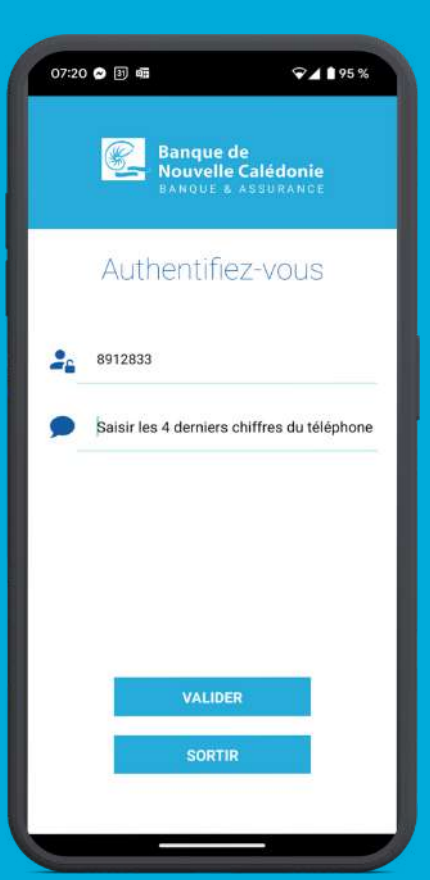

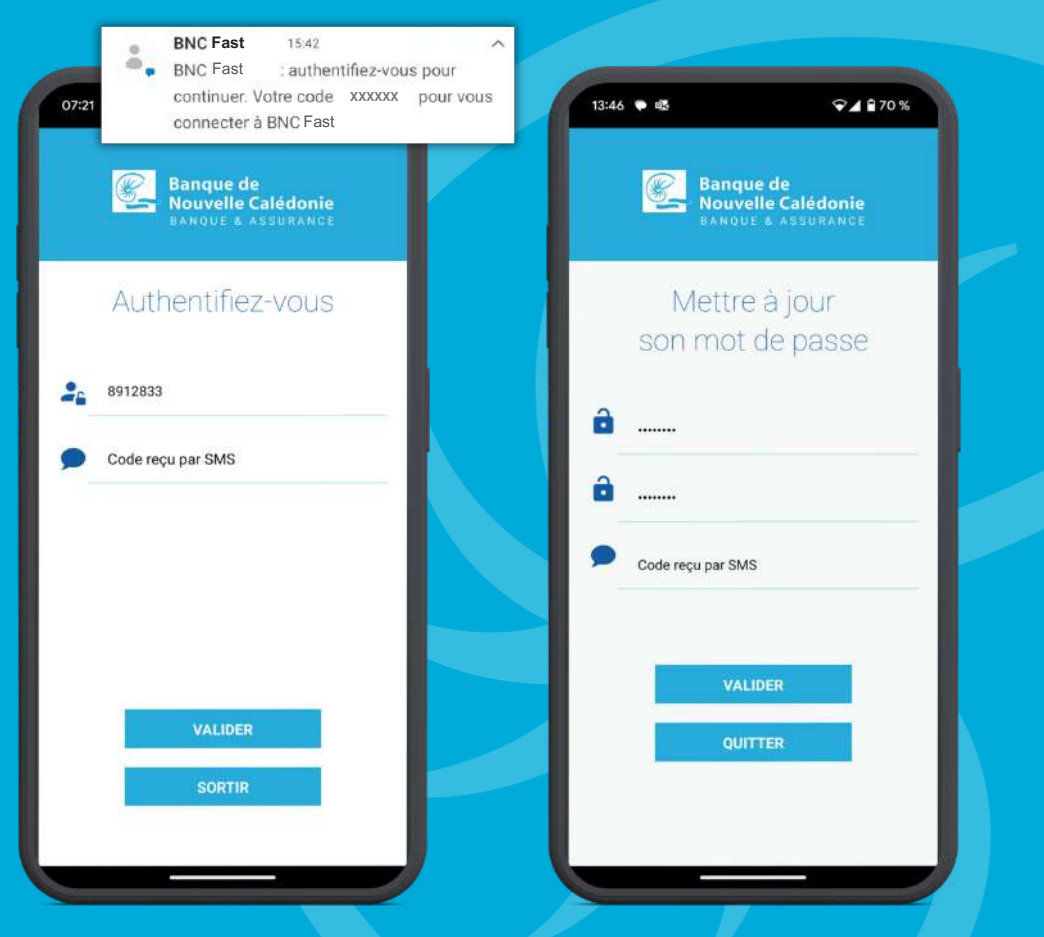

### **MENU D'ACCUEIL**

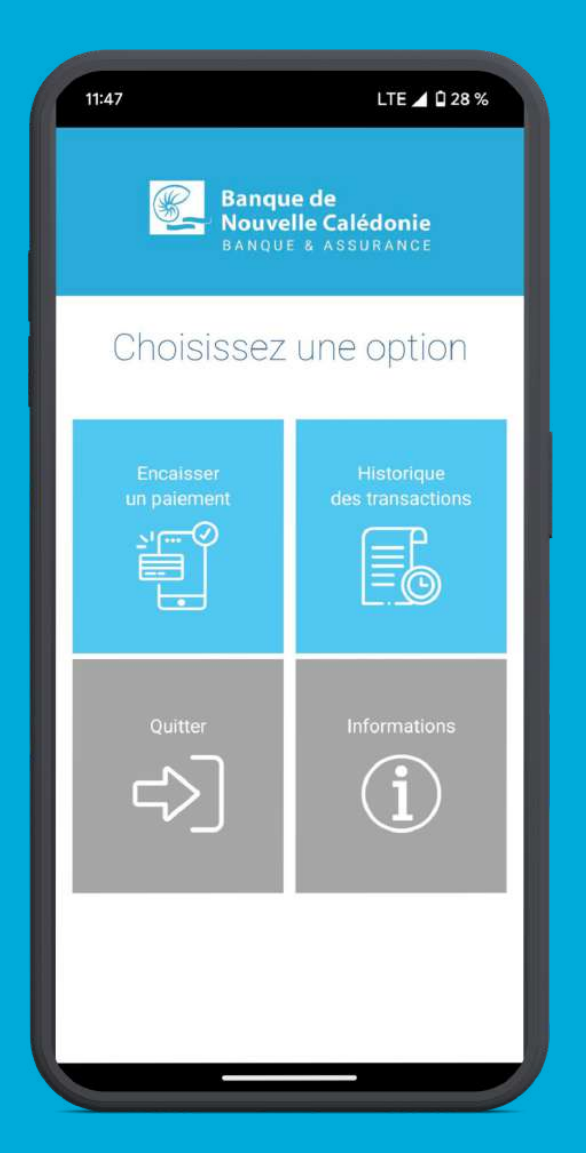

Depuis le menu d'accueil, vous pouvez :

- Encaisser un paiement
- Consulter l'historique des transactions
- Consulter les informations
- Vous déconnecter en cliquant sur quitter

### **ENCAISSER UN PAIEMENT**

#### **INFORMATIONS DU PAIEMENT**

Renseignez **les informations du clien**t pour générer votre encaissement puis **validez**.

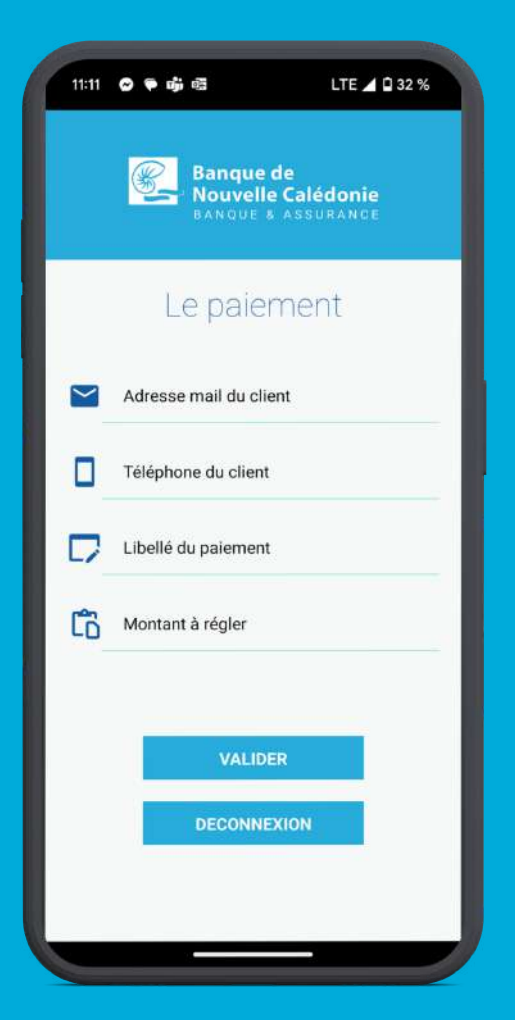

#### **CHOIX DU MODE DE PAIEMENT**

**Choisissez le mode** par lequel vous souhaitez que le client effectue **le paiement.** 

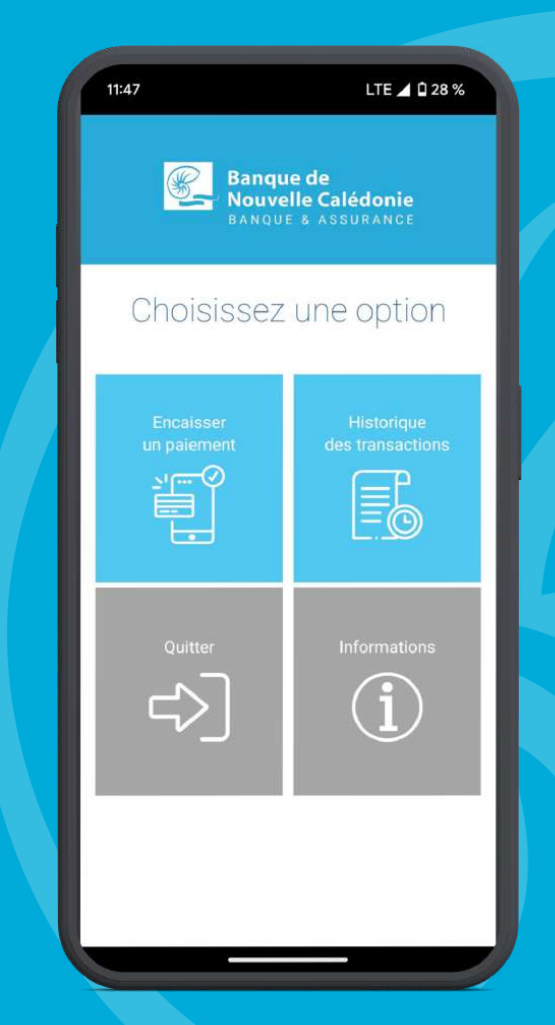

#### SMS

2

Après avoir rentré les informations nécessaires pour procéder au paiement, **cliquez sur SMS.** 

1

| 11:48 오                                               | LTE 🗖 🛙 28 % |  |
|-------------------------------------------------------|--------------|--|
| Banque de<br>Nouvelle Calédonie<br>BANQUE & ASSURANCE |              |  |
| Choisissez un mode                                    |              |  |
| SMS                                                   | ement        |  |
| )                                                     |              |  |
| MOBILE                                                | ORCODE       |  |
|                                                       |              |  |

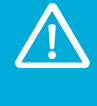

#### Attention :

L'authentification 3DS par le client reste nécessaire pour finaliser le paiement

Vérifiez les informations puis validez l'envoi. Le client reçoit immédiatement un SMS avec un lien pour finaliser le paiement sur son téléphone.

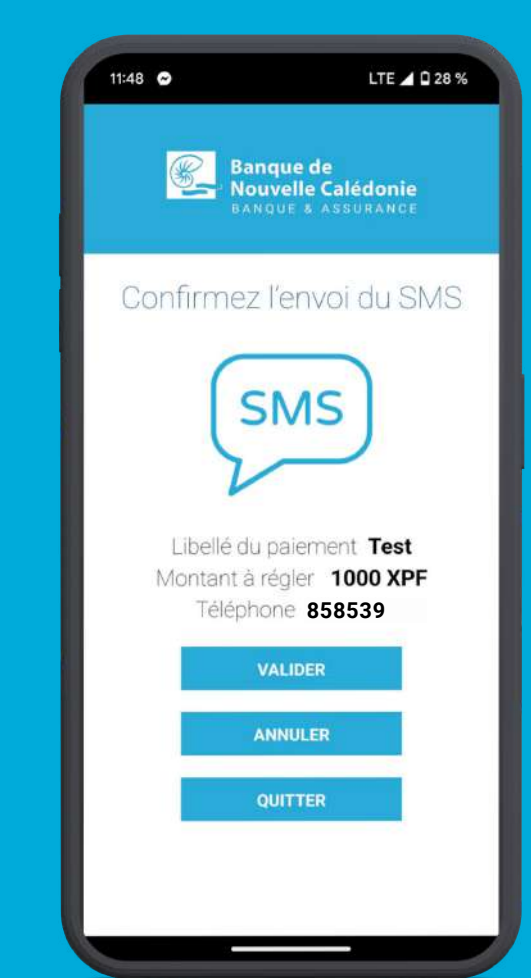

#### **EMAIL**

2

Après avoir rentré les informations nécessaires pour procéder au paiement, cliquez sur **EMAIL.** 

| 11:48 🗢                                               | LTE 🗖 🗋 28 % |  |
|-------------------------------------------------------|--------------|--|
| Banque de<br>Nouvelle Calédonie<br>BANQUE & ASSURANCE |              |  |
| Choisissez                                            | z un mode    |  |
| de pa                                                 | EMAIL        |  |
| ••••                                                  |              |  |
| MOBILE                                                |              |  |
|                                                       |              |  |

**Attention :** L'authentification 3DS par le client reste nécessaire

le client reste nécessaire pour finaliser le paiement

Vérifiez les informations puis validez l'envoi. Le client reçoit immédiatement un EMAIL avec un lien pour finaliser le paiement sur son téléphone.

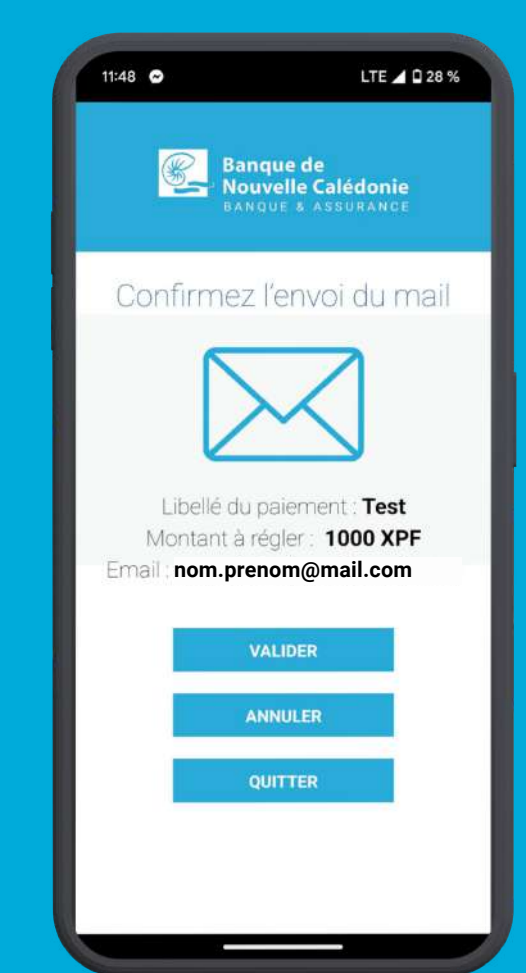

#### MOBILE

**Attention :** 

L'authentification 3DS par le client reste nécessaire pour finaliser le paiement

Après avoir rentré les informations nécessaires pour procéder au paiement, cliquez sur **MOBILE**.

| 11:48 오              | LTE 🖌 🗋 28 %                                          |  |  |
|----------------------|-------------------------------------------------------|--|--|
| Banque<br>Nouve      | Banque de<br>Nouvelle Calédonie<br>BANQUE & ASSURANCE |  |  |
| Choisissez<br>de pai | Choisissez un mode<br>de paiement                     |  |  |
| SMS                  | EMAIL                                                 |  |  |
|                      | ORCODE                                                |  |  |
|                      |                                                       |  |  |

2

**Choisissez le moyen de saisie** des informations de la carte bancaire

| 11:58 🗢 🗣 🕸                             | ▼⊿ 🛙 38 %                  |
|-----------------------------------------|----------------------------|
| Banque de<br>Nouvelle Ce<br>Banque & As | <b>alédonie</b><br>Surance |
| Choisissez la<br>de la cai              | i saisie<br>rte            |
| SANS CONTA                              | ст                         |
| SCAN                                    |                            |
| SAISIE MANUE                            | LLE                        |
| ANNULER                                 |                            |
| DECONNEXIO                              | N                          |
|                                         |                            |
|                                         |                            |

#### **MOBILE - SAISIE MANUELLE**

1

**Cliquez sur SAISIE MANUELLE** si le client souhaite rentrer manuellement les informations de sa carte bancaire.

| 11:58 • • 🕸 🔹 🗸 🖬 38 %                                |
|-------------------------------------------------------|
| Banque de<br>Nouvelle Calédonie<br>BANQUE & ASSURANCE |
| Choisissez la saisie<br>de la carte                   |
| SANS CONTACT<br>SCAN                                  |
| SAISIE MANUELLE                                       |
| ANNULER                                               |
| DECONNEXION                                           |
|                                                       |
|                                                       |

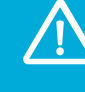

**Attention :** 

L'authentification 3DS par le client reste nécessaire pour finaliser le paiement

2 Une fois l'option **SAISIE MANUELLE** choisie, le client peut saisir les informations de sa carte et valider le paiement

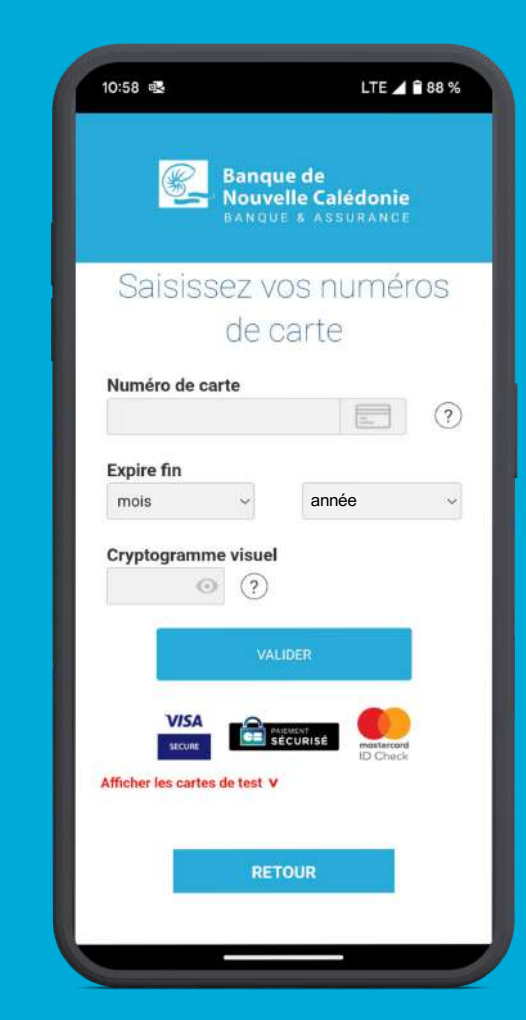

#### **MOBILE - SCAN**

-

**Cliquez sur SCAN** si le client souhaite scanner sa carte pour intégrer automatiquement ces informations

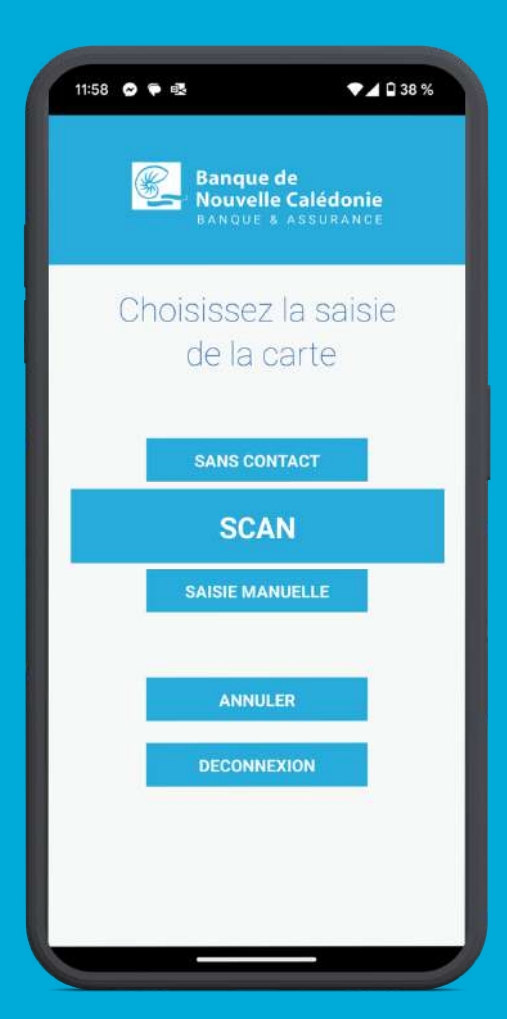

#### **MOBILE - SCAN**

2

**Scannez la carte** avec le smartphone afin que les informations soit intégrés automatiquement à l'écran.

Les informations de la carte du client sont saisies automatiquement sur l'écran, le client peut compléter et valider le paiement

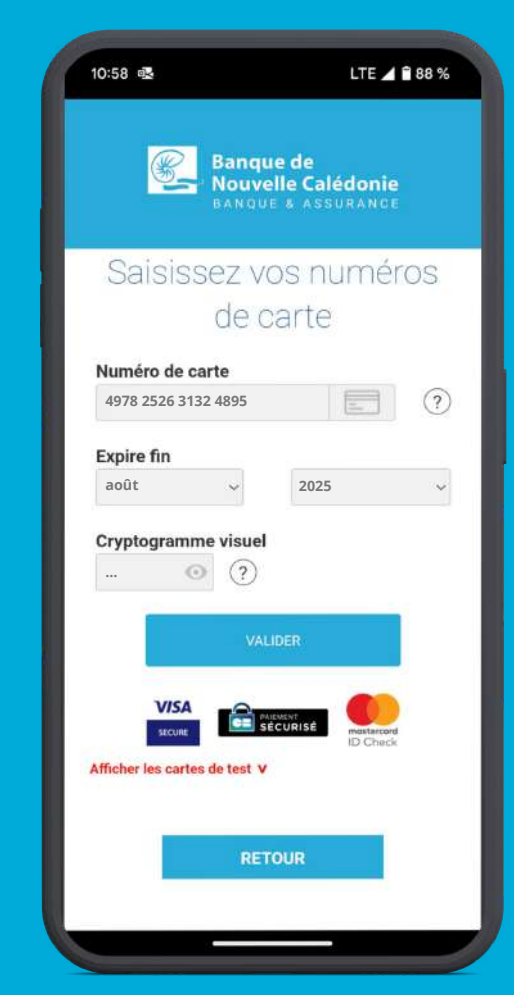

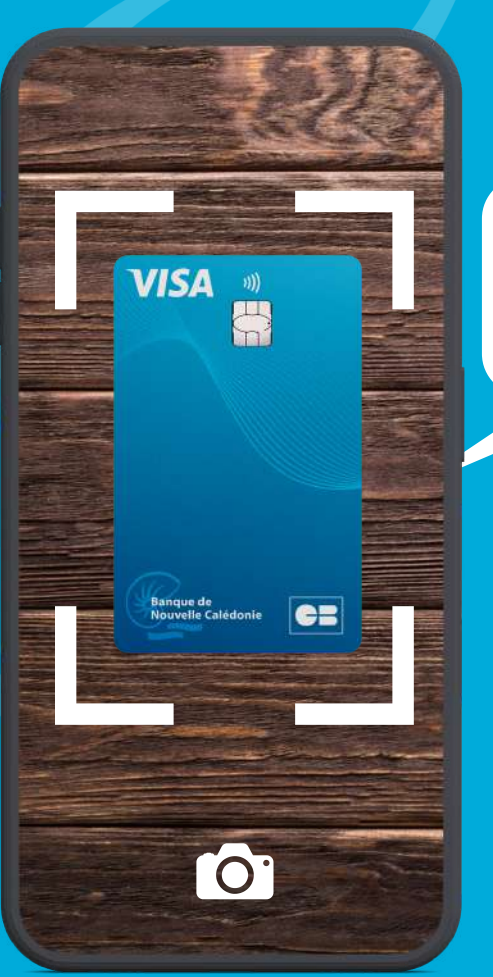

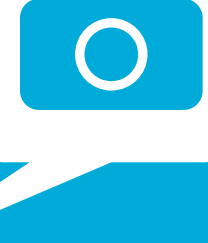

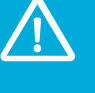

Attention : L'authentification 3DS par le client reste nécessaire pour finaliser le paiement

### **MOBILE - SANS CONTACT (NFC)**

1

**Cliquez sur SANS CONTACT** si le client souhaite que les informations de sa carte bancaire soient saisies automatiquement

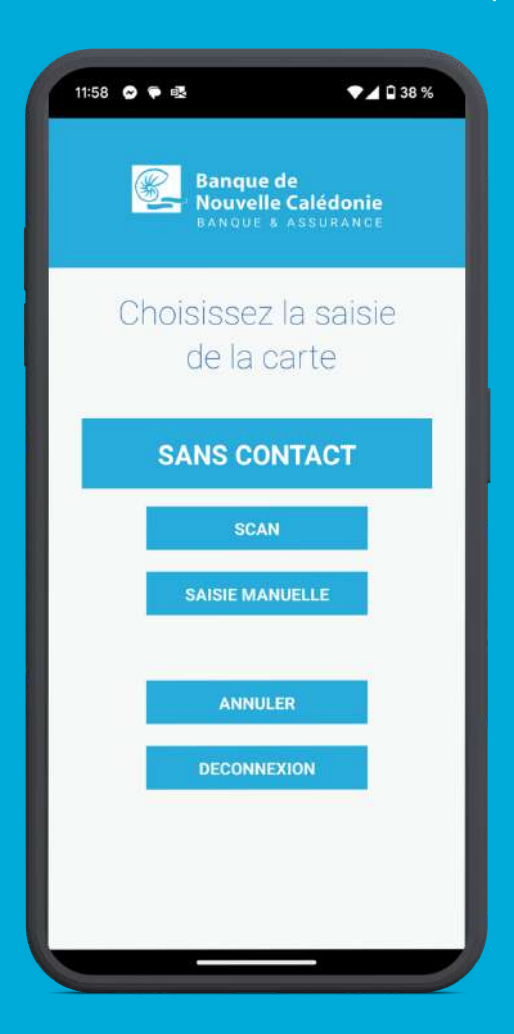

### **MOBILE - SANS CONTACT (NFC)**

**Attention:** 

L'authentification 3DS par

le client reste nécessaire pour finaliser le paiement

2

**Scannez la carte** avec le smartphone afin que les informations soit intégrés automatiquement à l'écran.

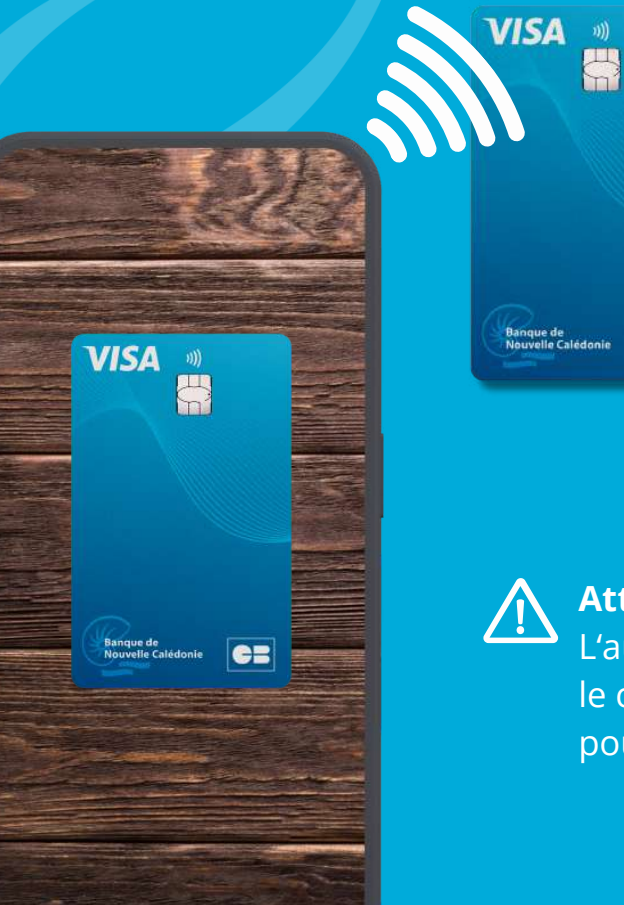

3

Une fois l'option **SANS CONTACT** choisie, vous pouvez **vérifier les informations** puis confirmer le paiement.

| 10:58 로           |              | Ĺ                                | TEZIÊ              | 88 % |
|-------------------|--------------|----------------------------------|--------------------|------|
| <b>(</b>          | Banq<br>Nouv | ue de<br>elle Caléd<br>e & ASSUR | onie<br>Ance       |      |
| Saisis            | sez v        | os nur                           | nérc               | S    |
|                   | de d         | carte                            |                    |      |
| Numéro de         | carte        |                                  |                    |      |
| 4978 2526 3       | 132 4895     | E                                |                    | ?    |
| Expire fin        |              |                                  |                    |      |
| août              | ~            | 2025                             |                    | ~    |
|                   | o ?          |                                  |                    |      |
|                   | VA           | LIDER                            |                    |      |
| VIEN              | -            |                                  |                    |      |
| secure            |              |                                  | ustarcord<br>Check |      |
| Afficher les cart | es de test 🛛 |                                  |                    |      |
|                   |              |                                  |                    |      |
|                   | RE           | TOUR                             |                    |      |
|                   |              |                                  |                    |      |
|                   |              | _                                |                    |      |

#### **MOBILE - QR CODE**

2

Cliquez sur **Qrcode** si le client souhaite scanner le code afin que les informations de sa carte bancaire soient saisies automatiquement

| 11:48 오                                               | LTE 🗖 🗋 28 % |  |
|-------------------------------------------------------|--------------|--|
| Banque de<br>Nouvelle Calédonie<br>BANQUE & ASSURANCE |              |  |
| Choisissez un mode<br>de paiement                     |              |  |
| SMS                                                   | EMAIL        |  |
| MOBILE                                                |              |  |
|                                                       |              |  |

Vérifiez les informations puis validez pour
générer le Qrcode. Le client peut maintenant
scanner le code avec ton téléphone

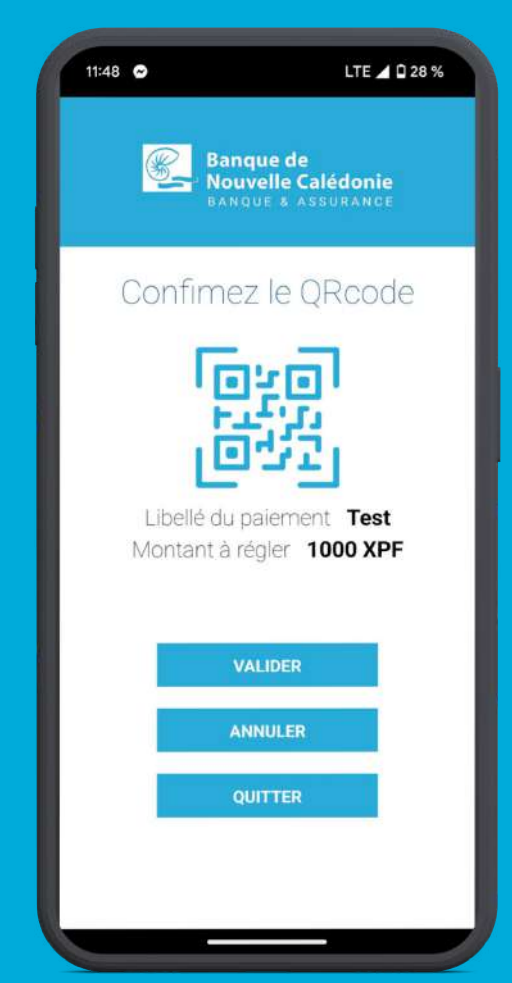

#### **MOBILE - QR CODE**

3

Le client scan le Qrcode généré

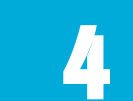

**Il est redirigé sur le lien de paiement** qui lui permet de finaliser son achat.

Banque de Nouvelle Calédonie

Saisissez vos numéros de carte

RETOUR

LTE 1 88 %

?

10:58

Numéro de carte

Cryptogramme visuel

Afficher les cartes de test V

Expire fin mois

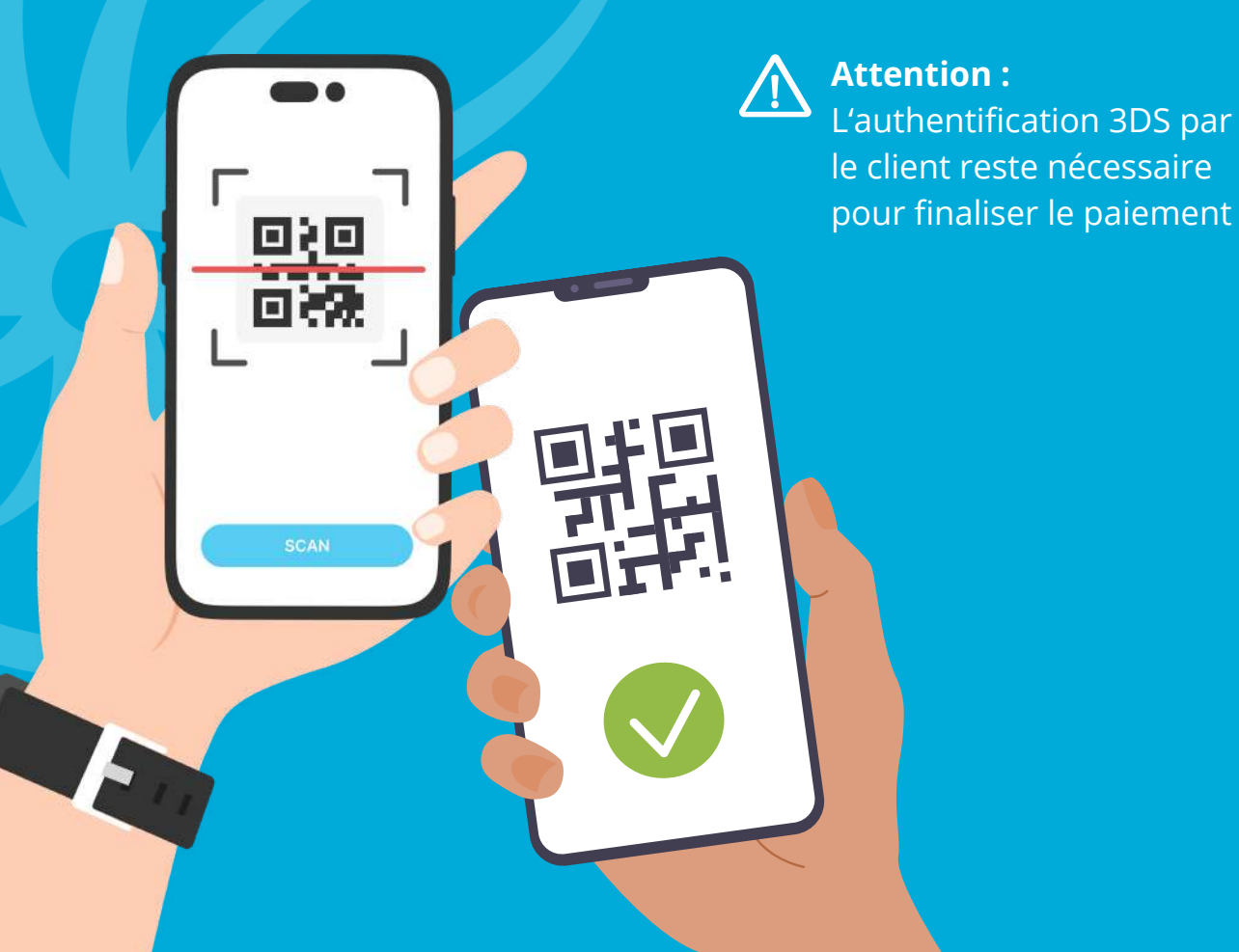

### LISTE DES PAIEMENTS ENREGISTRÉS

Dans le menu d'accueil, cliquez sur HISTORIQUE DES TRANSACTIONS

Consultez **l'historique des** encaissements effectués

2

3

En cliquant sur un paiement, vous pouvez **consultez le détail** 

| 11:47                    | LTE 🖌 🖬 28 %                                          |  |  |
|--------------------------|-------------------------------------------------------|--|--|
| Ba                       | Banque de<br>Nouvelle Calédonie<br>BANQUE & ASSURANCE |  |  |
| Choisiss                 | Choisissez une option                                 |  |  |
| Encaisser<br>un palement | Historique<br>des transactions                        |  |  |
| Quitter                  | Informations                                          |  |  |
|                          |                                                       |  |  |

| 20:44 오 🛔                                                                                                    | € 🖉 🗎 🕫                      |
|----------------------------------------------------------------------------------------------------|------------------------------|
| Banque de<br>Nouvelle Calé<br>BANQUE & ASSU                                                                     | i <b>donie</b><br>Irance     |
| Liste des paien                                                                                                 | nents                        |
| DATE ET HEURE TRANSAC<br>2024-02-04 07:38:18 SP1768<br>2024-02-04 07:34:49 SP1280<br>2024-02-04 00:36:38 SP1364 | MONTANT<br>250<br>300<br>125 |
| ANNULER                                                                                                    |                              |
| QUITTER                                                                                                    |                              |
|                                                                                                    |                              |

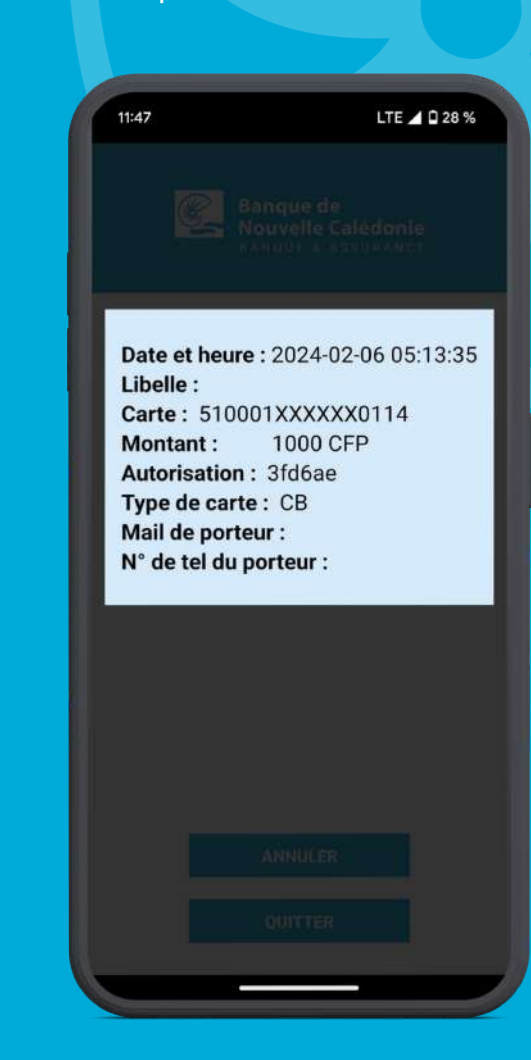